## How to pay required fees in RevTrak

1. Log in to your RevTrak Account.

This is the account that you currently use to add money to your student lunch account. Visit our website, click on Parents > RevTrak

2. Under the SHOP menu, in the upper right hand corner, select Fee Management.

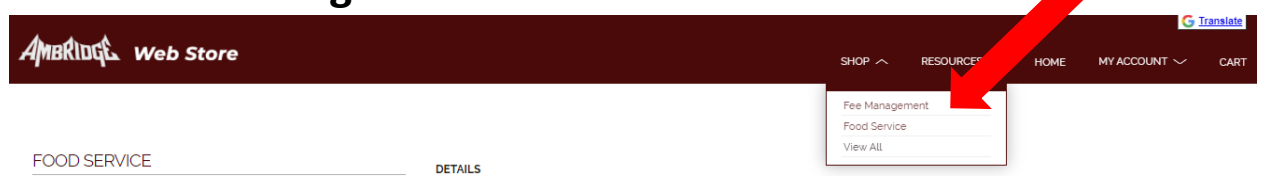

3. Click **REQUIRED FEES** on the left hand side and click **ADD TO CART** to pay any outstanding fees.

| AMBRIDGE Web Store |        |                    | G <u>translate</u> |                   |      |
|--------------------|--------|--------------------|--------------------|-------------------|------|
|                    | Shop 🗸 | RESOURCES 🗸        | HOME               | MY ACCOUNT $\sim$ | CART |
|                    |        |                    |                    |                   |      |
|                    |        |                    |                    |                   |      |
| Fee Management     | Fee    | Management Default | Item               |                   |      |
|                    | RE     | EQUIRED FE         |                    |                   |      |
| A ALL              | 60     |                    |                    |                   |      |
| S REQUIRED FEES    | #EMO   |                    |                    |                   |      |
|                    | Dar    | maged iPad Cable   |                    | \$100 ADD TO CA   | ART  |
| OPTIONAL FEES      | Dam    | aged iPad Cable    |                    |                   |      |
| + ADD STUDENT      |        |                    |                    |                   |      |
|                    |        |                    |                    |                   |      |
|                    |        |                    |                    |                   |      |
|                    |        |                    |                    |                   |      |
|                    |        |                    |                    |                   |      |

 Your cart will appear on the right hand side of your screen.
 You can also access it by clicking CART in the top right corner. Click CHECKOUT to complete your purchase.

| ζ.                           | CART           |                  |
|------------------------------|----------------|------------------|
| <u>Clear Cart</u><br>DAMAGED | ) IPAD CABLE   |                  |
| For: Garrin Tie<br>REMOVE    | erney (321650) | \$1.00           |
|                              |                |                  |
|                              |                |                  |
|                              |                |                  |
|                              |                |                  |
|                              |                |                  |
|                              |                |                  |
|                              |                |                  |
|                              |                |                  |
|                              |                |                  |
| SUB TOTAL                    |                | \$1.00           |
| SERVICE FEE                  |                | \$1.50<br>\$2.50 |
| CONTINUE S                   | HOPPING        | СНЕСКОИТ         |

5. Select your payment method. Enter your echeck information or select to pay by credit card.

|                                                                                                    | CHECKOUT                                                                                                    |  |  |
|----------------------------------------------------------------------------------------------------|----------------------------------------------------------------------------------------------------|--|--|
| ECHECK Add an eCheck for a <i>quicker</i> checkout experience Routing Number Account Number Account Account Number Account Account A | PAYMENT VERIFY     ADD CARD     VISA     Discover     Card Number     Expiration*     Name on Card*     Name on Card*     Nickname     Nickname     Nickname     Nickname     Image: Save this payment method     CANCEL     CONTINUE |  |  |

## 6. Click PLACE ORDER

| CHECKOUT                                                          |                                 |   |
|-------------------------------------------------------------------|---------------------------------|---|
| VERIFY                                                            |                                 | - |
| Review & Submit                                                   |                                 |   |
| BILLING                                                           | EDIT                            |   |
| BILLTO                                                            |                                 |   |
| PAYMENT METHOD                                                    | CHANGE                          |   |
| ITEMS                                                             |                                 |   |
| DAMAGED IPAD CABLE<br>Quantity: 1<br>For: Garrin Tierney (321650) | \$1.00                          |   |
| SUB TOTAL<br>SERVICE FEE<br>TOTAL                                 | \$100<br>\$150<br><b>\$2.50</b> |   |
| PLACE ORDER                                                       |                                 |   |